# 钉钉视频会议使用指南

### 一、下载并注册钉钉

到钉钉官方网站下载钉钉。为了提升视频会议的效果,建议除了 在手机上安装钉钉之外,最好在电脑上也安装钉钉。

### 二、添加群组

以电脑端为例:

1. 发起群聊

| ) | Q 搜索 +      | ───────────────────────────────────── |
|---|-------------|---------------------------------------|
|   | 我的 发起投屏     |                                       |
|   | ♀ 发起群聊 -    | 第二步:选择"发起群聊"                          |
|   | 🔊 新的 🕹 添加好友 |                                       |
|   | 我的群组        |                                       |

2. 选择联系人

| 分类建群          | >                                                                              |
|---------------|--------------------------------------------------------------------------------|
|               |                                                                                |
| 浙江师范大学        |                                                                                |
| 上 按组织架构选择     |                                                                                |
| └ 按角色选择       |                                                                                |
| □ 研究生院、研究生工作部 |                                                                                |
| □ 外部联系人       |                                                                                |
| 0             | *                                                                              |
| -24           |                                                                                |
|               | •                                                                              |
|               | <ul> <li>按组织架构选择</li> <li>按角色选择</li> <li>研究生院、研究生工作部</li> <li>外部联系人</li> </ul> |

# 三、发起会议及邀请其他人参加会议

以电脑端为例:

方法一: 直接在已经建好的群组发起会议

1. 发起会议

| E | 新手体验群                               | ſ            | 1: | C |
|---|-------------------------------------|--------------|----|---|
|   |                                     | 2月13日 20:30  |    |   |
|   | 钉小智 机器人 2月13日 20:30                 |              |    |   |
|   | 你已成功在钉钉上创建组织,为你推荐以下热门办公技能,让组织协作更加高效 |              |    |   |
|   | 云端办公室                               |              |    |   |
|   | 视频会议                                |              |    |   |
|   | 员工健康                                |              |    |   |
|   | 远程打卡                                |              |    |   |
|   | 在线编辑                                |              |    |   |
|   | 组织公告                                | •••          |    |   |
|   | 点击这                                 | 个电话标志,发起视频会议 |    |   |
|   |                                     |              |    |   |

2. 开始会议

|   |      |                                             | ×      |
|---|------|---------------------------------------------|--------|
|   |      |                                             |        |
|   |      |                                             |        |
| ₽ |      | アロロ (F) (F) (F) (F) (F) (F) (F) (F) (F) (F) |        |
|   | 开始会议 | 点击"开始                                       | 会议"    |
|   |      |                                             | 2 任线各版 |

3. 邀请联系人参会

| 会议邀请 也可以在搜索框中直接搜 | ×<br>建索联系人                         |
|------------------|------------------------------------|
| 搜索               | 我的好友可点击"我的群组"选择已经<br>建好的群组<br>我的群组 |
|                  | 浙江师范大学                             |
|                  | 上 按组织架构选择                          |
|                  | └ 按角色选择                            |
|                  | └ 研究生院、研究生工作部                      |
|                  | □ 外部联系人                            |
| 确定(0/302) 取消     | ÷                                  |
|                  | 按组织架构选择                            |

4. 进入会议后还可以再邀请联系人参会

| <b>我</b><br>浙江师范大学 |  | , | / #        | 、会议后还可以通过 | 」<br>立" 加人 " 邀请其<br>ビ ソ | 植化人参加会议  | L |   |   |
|--------------------|--|---|------------|-----------|-------------------------|----------|---|---|---|
| <b>S</b> ŧjŧj      |  |   | <b>2</b> 0 |           |                         | <b>B</b> |   | 副 | 0 |

方法二:通过工具栏发起会议

1. 发起会议

| <b>9</b> 9<br>消息 | その 最近通话     |                                    |
|------------------|-------------|------------------------------------|
| 21<br>日程         | び 拔号盘       |                                    |
| <b>38</b><br>工作  | 小呼中心 测试版    |                                    |
| <b>1</b><br>通讯录  | で初か会议       | 第二步:点击"视频会议"                       |
| 72               | 群直播         | 第三步:点击"发起会议"       发起会议       预约会议 |
| ν<br>P           |             | 支持1080P高清视频、主持人会议管理、电脑端桌面共享        |
| <b>C</b>         | 第一步:点击这个电话标 | ÷                                  |

2. 后面的步骤就与方法一完全相同了。

### 四、几个实用的小贴士

 <u>会议发起人</u>具有录制会议的权限,会议开始后点击"录制" 就可以把整个会议录制下来。

 <u>会议发起人</u>可以把某位参会人员设置成"全员看 TA",这样 所有参会人员就都可以看到汇报的同学或者发言的老师了。

3. 任何一位参会人员都可以通过"共享窗口"把自己的文档共 享给所有参会人员观看,那就可以把自己的 PPT 演示给大家看了。

如果所有人都开着麦克风,会议可能会比较嘈杂,因此建议
 除了当前正在发言的人开着麦克风,其他人都可以点击"静音",如
 果需要发言再打开即可。